# セラヴィリゾート泉郷 インターネット予約サービス利用方法につきまして

## ●STEP1 泉郷インターネット予約サービスにアクセス

セラヴィリゾート泉郷法人会員様専用のHP(http://www.izumigo.co.jp/hojo/)より下記の『インターネット 予約』をクリック。

| ご                    | 予約方                | 法の                | ご案内                   | 3                                                      |
|----------------------|--------------------|-------------------|-----------------------|--------------------------------------------------------|
| お電話で セラヴ             | ィリゾート泉郷            | 予約センタ             | ーまでおる                 | 話ください。                                                 |
| 2 050-5              | 846                | -12               | 234                   | 受付時間:月~土曜/10:00 ~ 18:00<br>(日・祝日及び12/29 ~ 1/3は休業となります) |
| ご予約の際、以下の事項をお伝えください。 | ①契約団体名<br>⑤宿泊人数(大人 | ②ご利用施設<br>〇人、小人〇ノ | 2名 ③利用1<br>)**3歳以下は無料 | 代表者名 ④ご利用日(〇月〇日〇泊)<br>⑥連絡先(自宅・勤務先電話番号)                 |
| インターネットで ※一部         | 尊入されていない           | 団体様もござ            | いますので詳し               | -くは団体様の窓口でご確認ください。                                     |
| 「企業 I D」と「パスワード」はご   | 所属団体の窓口にい          | 問合せいただく;          | い、下記の専用フ              | a Ja Ja Ja<br>Jォームからお問合せください。                          |
| ▶インターネット予約           | はこちら               |                   | ▶専用お問                 | 同合せフォームはこちら                                            |
|                      |                    |                   |                       |                                                        |

#### 上記の『インターネット予約はこちら』をクリックすると下記の画面が表示されます。

| C'est Lavie Resort 泉郷−WEI x +                                                                                                    |                                                                                                    |       |       | × |
|----------------------------------------------------------------------------------------------------|----------------------------------------------------------------------------------------------------|-------|-------|---|
| ( ) https://www.izumigo.jp/?_ga=2.72551574.422192179.1499045814-307768401.1475461597                                                                                                    | 80% ピース 検索                                                                                                    | ☆ 自 ♣ | * 🕈 🛡 | ≡ |
| ★ ① ▲ https://www.lzumigo.jp/7_ga=2.72551574.422192179.1499045814-307768401.1475461597 ★ ① ▲ https://www.lzumigo.jp/7_ga=2.72551574.422192179.1499045814-307768401.1475461597 ● C 空ブイリソート泉雪からのお知らせ ● セブヴイリソート泉雪からのお知らせ ● セブヴイリソート泉雪からのお知らせ ● セブヴイリソート泉雪からのお知らせ ● セブヴイリソート泉雪からのお知らせ ● センビスのサイン 「おりくてのづかは太郎へおいみっすは、 ● マニンにおれんりますが、当サイトでの予知は基本についたいます。 ● マニンにおれんりますが、当サイトでの予知は基本についたいます。 ● ビンジンのお食が宿は気でのごうかいます。 ● マニンにおれんりますが、当びんであったいます。 ● マニンにおれんります ● マニンにないます。 ● マニンにないます。 ● マニンにないます。 ● マニンにないます。 ● マニンにないます。 ● マニンにないます。 ● マニンにないます。 ● マニンにないます。 ● マニンにないます。 ● マニンにないます。 ● マニンにないます。 ● マニンにないます。 ● マニンにないます。 ● マニンにないます。 ● マニンにないます。 ● マニンにないます。 ● マニンにないます。 ● マニンにないます。 ● マニンにないます。 ● マニンにないます。 ● マニンにないます。 ● ロークロークロークロークロークロークロークロークロークロークロークロークロークロ | 80%       C       Q. 核茶         ご利用者様 ログイン         メールアドレス         パスワード         パスワード         ・パスワード         ・パスワードをお忘れの方         **サゲイトは JavaSoript と Cookie を使用しています、<br>フラウザの総定でMasSoript と Cookie を使用しています、<br>フラウザの総定でMasSoript とCookie を使用しています。         Cet Lavie Recort       第二・VED予約50年20スケム | ☆ 自 ◀ |       | E |
| ておりません。ご希望のブランがごさいましたらご予約の最後に扱けている要強欄に<br>お申し出下さい。ご連路をさせて頂きます。                                                                                                    | はじめてご利用される方<br>思想 御治于約システムをご利用頂くにはご利用音量録 (無料)<br>が必要です。<br>ご契約時、ている保養所の空童味気から予約、キャンセルまで<br>簡単に行うことができます。<br>登録する                                                                                                    |       |       |   |

#### ●STEP2 利用者登録(初回のみ)

初回利用時のみ、お客様の「利用者登録」を行う必要がございます。 お客様のIDはメールアドレスとなり、パスワードは任意で決めることができます。 次回以降は、ID(メールアドレス)とパスワードのみで利用可能となります。 ご登録を既にされた方はSTEP8へお進みください。

| <br>A 70710A                                                                    | ▲ ▼ □ ■ ▼ パーン(ビ) ▼ ビーノティ(2) ▼ ツール(2) ▼ ● ▼ ▲ ▲ ▲ ■<br>ヨロは役24:00頃までロビーにて炭装が行われるため、通常のご値対応お99め   |
|---------------------------------------------------------------------------------|------------------------------------------------------------------------------------------------|
| 4-02)                                                                           | しておりません。<br>ご達整をお掛けいたしますが、ゆっくりとした連第のご宿泊をご希望のお客様は、ア<br>ネックス・コテージをご利用いただけますようお職いいたします。           |
|                                                                                 | ■ご予約は3ヶ月前回日(予約センター営業日基準)より受付しております!ただし各<br>ブランのお食事内容は変更になる場合がございます。<br>(ご契約内容によっては2ヶ月前回日となります) |
|                                                                                 | ※4/28~5/5・7/19~8/31・12/30~1/6は特別期間となり、予約方法及び受付開始<br>日が異なります。詳しくはお問い合わせください。                    |
| →パスワードをお忘れの方                                                                    | ■>ステム上の仕様のため、シングルユースはWEBではお取りできません。お車話<br>のみでの対応となります。                                         |
| ※本サイトは JavaScript と Cookie を使用しています。<br>ブラウザの設定でJavaScriptとCookieを有効にしてご利用ください。 | ●空気状況構成はリアルタイムな情報をお伝えできないため、メールでは回答しておりません。お電話にてお問合せください。                                      |
| C'est Lavie Resort 泉修-WEB予約管理システム                                               | 「お知らせ」<br>WEB予約ではHP及びオアシス紙海上に記載しております全てのプランをご案内し<br>ておりません、ご希望のプランがごさいましたらご予約の最後に設けている要望       |
| はじめてご利用される方                                                                     |                                                                                                |
| 泉郷 宿泊予約システムをご利用頂くにはご利用者登録(無料)<br>が必要です。                                         |                                                                                                |
| ご契約頂いている保護所の空室検索から予約、キャンセルまで<br>簡単に行うことができます。                                   |                                                                                                |
| 登録する                                                                            |                                                                                                |

はじめてご利用される方はこちらの『登録する』をクリックして下さい。

## ●STEP3 企業IDとパスワード

企業 I Dとパスワードは下記の中の数字または文字を入れ、『次へ』をクリック。

## Cést la vie Resort IZUMIGO

## ご利用者登録

| 泉郷 宿泊予約システムをご利<br>ご契約頂いている保養所の空雪        | 用頂くにはご利用者登録(無料)が必要です。<br>E検索から予約、キャンセルまで簡単に行うこ | ことができます。 |                         |
|-----------------------------------------|------------------------------------------------|----------|-------------------------|
| <b>企業認証</b> お勤めの会社の<br>「企業/会員ID」「パスワード」 | )「企業/会員ID」「パスワード」をご入力くた<br>が不明な方は <u>→こちら</u>  | ごさい      | 企業 I D :<br>mazak-kenpo |
| 企業/会員ID                                 |                                                |          | (半角英数字)                 |
| パスワード                                   |                                                |          |                         |
|                                         |                                                |          | 国人情報のお取り扱いについて          |
|                                         |                                                |          | パスワード:                  |
|                                         |                                                |          | 1178                    |

# ●STEP4 利用者登録

利用者情報を入力してください。

#### Cést la vie Resort IZUMIGO

| メールのドメイン指定受信を          | を設定されている方は「izumigo.co.jp」からのメールを受信できるよう! | に設定してくださ          |
|------------------------|------------------------------------------|-------------------|
| 61 <sub>0</sub>        |                                          |                   |
| ご利用者登録 ****            | おず入力してください                               |                   |
| 氏名                     | (金角 例:泉                                  | <b>慶 太郎</b> )     |
| フリガナ                   | (余角 例:イ                                  | (לספ לבגד         |
| 自宅電話##号<br>(ご予約60第28等) | (半角数字 ハイフンは入力しないで下さい                     | 0                 |
| 緊急連絡先                  | (半角数字 ハイフンは入力しないで下さい                     | v)                |
| メールアドレス                | (半角或数 f                                  | Я∶aaa⊜bbb.ccc.jp) |
| メールアドレス<br>(商品のため再入力)  | (半角英数 4                                  | N : aa            |
| バスワード                  | (半角英数字8文字以上16文字以内)                       | 保険証 記号·番号         |
| パスワード<br>(商品のため再入力)    | (半角英数字8文字以上16文字以内)                       | してください。           |
| 勤務先電話番号                | (半角数字 ハイフンタンのしないで下さい                     | v)                |
| 部署名or店舗名               |                                          |                   |
|                        |                                          |                   |

情報を入力後、『次へ』をクリックすると入力情報の確認画面が表示されます。 その後、問題が無ければ『登録する』をクリックしてくだい。

| Cést la<br>IZU                                                                                        | vie Resort<br>MIGO                                                                                                    |
|----------------------------------------------------------------------------------------------------|----------------------------------------------------------------------------------------------------|
| 利用者                                                                                                   | 登録                                                                                                    |
|                                                                                                    | ご利用者登録を受付いたしました。                                                                                                    |
| ご登録いた;<br>早めに アク<br>認証ページ;                                                                            | だいたメールアドレスに「ご利用者登録 最終確認のお知らせ」を 送信いたしました。メールを確認後、記載されているURLへお<br>セスを行って下さい。<br>⊵表示することでご利用者登録が完了となります。                                                                                                    |
| <ul> <li>※メールが</li> <li>・携帯電話</li> <li>また、「au</li> <li>「有効リス</li> <li>・お客様が</li> <li>ールが届か</li> </ul> | 聞かない場合について<br>やスマートフォンのアドレスの場合、お手数ですが「@izumigo.co.jp」ドメインからの受信設定をお願いいたします。<br>↓、および「softbank」の端末をご利用で「なりすましメール拒否設定」を設定されている方は、なりすましメール拒否設定の<br>ト」「救済リスト」に「@izumigo.co.jp」のドメインを受信できるように指定をお願いいたします。<br>ご利用されているセキュリティソフト、またはメールソフト・プロバイダーなどに迷惑メールと判定を受けている場合、お客様にメ<br>&い場合がございます。 |
| ・セキュリ<br>ルがない場<br>・お客様情                                                                               | ティソフトやメールソフトによって迷惑メールフォルダ、ゴミ箱フォルダにメールが振り分けられていないかご確認ください。メー<br>合は、お手数ですが「@izumigo.co.jp」のドメインを受信できるように指定をお願いいたします。<br>般登録のメールアドレスに入力間違いがある場合、お送りするメールがお客様に届きません。                                                                                                    |
|                                                                                                    |                                                                                                    |

#### ●STEP6 確認メール

しばらくするとご登録頂いたメールアドレスに下記の内容のメールが送られてきます。 メールに記載されているURLにアクセスして認証ページを表示してください。

| 泉郷 太郎 様                                                                      |
|------------------------------------------------------------------------------|
| この度はセラヴィリゾート泉郷への利用者登録、誠に有難う御座いました。                                           |
| 次の URL にアクセスして利用者登録を完了してください。                                                |
| (※下記 URL ヘアクセスを行なって初めてログイン可能となります)                                           |
| https://www.izumigo.jp/user/entry/registMail?vcardcode=E5OTRhMA&vmail=tssa.s |
| ai.15%40ail.com&vdivid=05                                                    |
| ログインする際や、ご予約を行う際には、お使いのメールアドレスと                                              |
| 利用者登録時にご申請頂いたパスワードが必要となりますので、                                                |
| ご了承願います。                                                                     |
| URLが改行されている場合がございます。                                                         |
| その際は、画面サイズを大きくしてから URL にアクセスしてください。                                          |
| ※お問い合わせ先: yoyaku@izumigo.co.jp                                               |
|                                                                              |
| 株式会社 セラヴィリゾート泉郷                                                              |
| http://www.izumigo.co.jp                                                     |

次の認証ページが表示されれば登録完了となります。

Cést la vie Resort IZUMIGO ご利用者登録 ご利用者登録 最終認証が完了いたしました。 ご登録ありがとうございました。 ログイン画面へ

●STEP7 ログイン

ログインページから設定頂いたメールアドレスとパスワードを入力します。 2回目以降のログインはこちらからご予約いただけます。

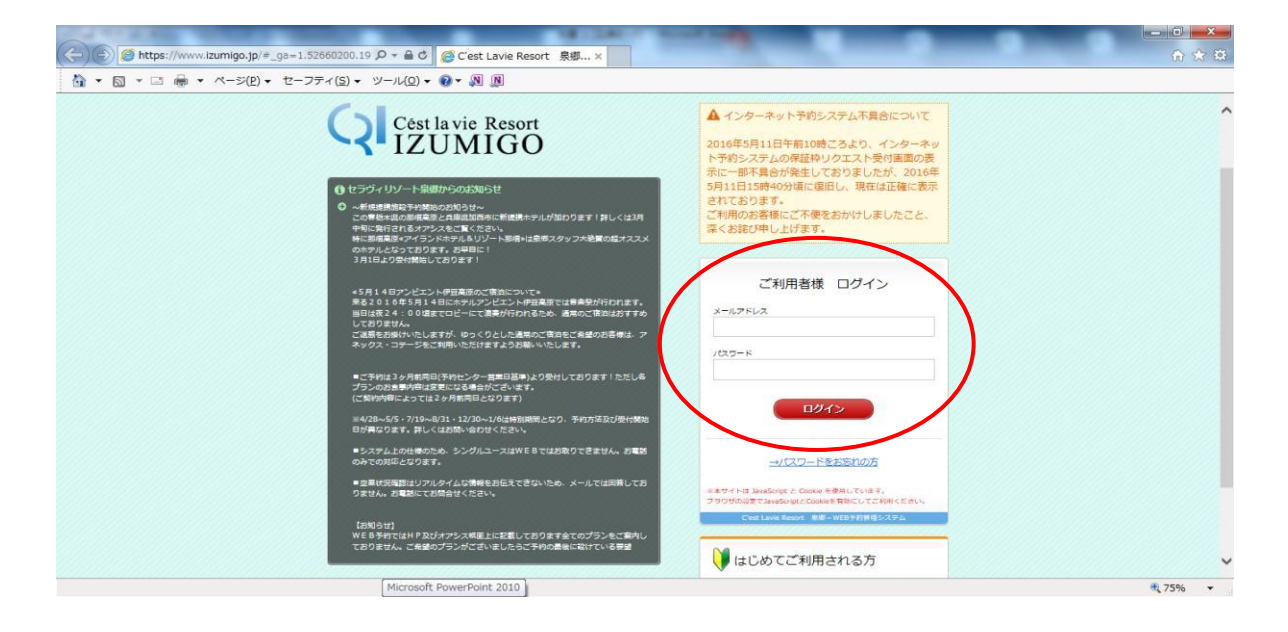

●STEP8 利用者トップページ

ゴールデンウィーク・夏休み・年末年始以外のフリー予約が頂けます。

ただし、それぞれの予約開始日を過ぎたお日にちであればインターネットからもご予約頂けます。

| ()                                                                                                    | お知らせ                                                                                                    |                                 |                        |                   |                   |                     |                    |                       |         |
|----------------------------------------------------------------------------------------------------|----------------------------------------------------------------------------------------------------|---------------------------------|------------------------|-------------------|-------------------|---------------------|--------------------|-----------------------|---------|
|                                                                                                    | NEWS CHECK                                                                                                    | 保                               | I受付                    | 期間                |                   |                     |                    |                       |         |
| ▲ 利用者の確認・変更                                                                                                    | 平成20年4月から平成30年3月まで引き続き利用できま                                                                                                    | 担当                              | 音様へる                   | 6申し2              | みくださ              | ωı.                 |                    |                       |         |
| ▶ お問い合わせ                                                                                                    | 9 .                                                                                                    | 2                               | ノー受                    | 付期                |                   |                     |                    |                       |         |
| ▲ 個人情報のお取り扱いについて                                                                                                    | -                                                                                                    | 201                             | 5/05/1                 | 3~201             | 6/08/13           | 8                   |                    |                       |         |
| ピリンク                                                                                                    | 空室状況から検索                                                                                                    |                                 |                        | ŝ                 | プランガ              | いら検索                | Ę.                 |                       |         |
| 2 セラヴィリゾート泉郷保養所サイト                                                                                                  | 宿泊日 : 2016/05/15 1                                                                                                    | 部国                              | 数                      | : 13              | ž V               |                     |                    |                       |         |
|                                                                                                    |                                                                                                    |                                 |                        |                   |                   |                     |                    |                       |         |
| 🔶 おすすめプラン                                                                                                    | 人数(→部編あたり) : 大人 2人 ∨ 小学生 0人                                                                                                    | √ 未                             | 就学口                    | )人 🗸              | 幼児                | 3歲以下                | ) [0,              | ~                     |         |
| おすすめプラン<br>ご見約法人会員の皆様のための                                                                                           | 人数(→副編あたり)     : 大人 2人 ∨ 小学生 0人       施設タイプ     : 全て ∨                                                                                                    | √ 未                             | 就学(                    | )人 🗸              | 幼児                | 3歳以下                | 5) [O人             | ~                     |         |
| ようすうのプラン<br>こ気約法人会員の営権のための<br>「スペシャルプレゼント 企画」                                                                       | 人数(一部編あたり) : 大人 2人 √ 小学生 0人 小<br>施設タイプ : 全て √                                                                                                    | √ ₹                             | 就学[0                   | → <b>√</b>        | 幼児                | 3歲以下                | ·) [0.4            | ~                     |         |
| ☆ おすすめプラン<br>こ名物読人会員の日間のための<br>「スペシャルプレゼント 企画」<br>春グレードアップ                                                          | 人数(-+#####5.5)     : 大人 2人 v) 小学生 0人       施設タイプ     : 全て v)       前の10日     クリア                                                                                                  |                                 | 就学 [c<br>検             | ×√<br>家           | 幼児                | 3歲以下                | ×م) (7             | <                     |         |
| * おすすめプラン<br>ご想約点人会員の日間のための<br>「スペシャルプレゼント企画」<br>春グレードアップ<br>のの<br>いのの産業用定 無料プラン                                    | 人数(一部編集たり)     : 大人 2人 √ 小学生 0人 小       施設タイプ     : 全て ✓       前の10日     クリア       「〇」 …空室あり 「×」 …空室なし 「−」 …設設                                                                    |                                 | 就学 [c<br>検             | i人 <b>▼</b><br>索  | 幼児                | 3歲以下                | <u>لم ()</u><br>[2 | ▼                     |         |
| * おすすめプラン<br>こ気物法人会員の目標のための<br>「スペシャルプレゼント 企画」<br>春グレードアップ。<br>い50回時期定 無料プラン<br>ロタンのは日期に                            | 人数(-========b)     : 大人 2人 √ 小学生 0人 √       施設タイプ     : 全て √       前の10日     クリア       「〇」 …空室あり 「×」 …空室なし 「−」 … 設成       5/                                                      | y 未<br>13 1                     | 就学 C<br>検<br>4 15      | )人 ♥<br>索<br>16   | 幼児<br>17 :        | 3歳以下<br>8 19        | ·) 0人<br>20        | ×<br>x010             | 22      |
| * おすすめプラン<br>ご名物読人会員の皆様のための<br>「スペシャルプレゼント 企画」<br>春グレードアップ。<br>いのの解釈在 無料プラン<br>ほけちゃこけになくれるこ(2) -7715日(21)-45044     | 人数(一部編集たり)     : 大人 2人 √ 小学生 0人 小       施設タイプ     : 全て √       前の10日     クリア       「○」・・空室なり 「×」・・空室なし 「−」・・説気       5/       조オオリエンタルリゾートバッ会高原 コテージ                              | マ 未<br>部外<br>'13 1<br>× >       | 就学 (<br>後<br>¥ 15<br>× | ☆<br>家<br>16<br>〇 | 幼児<br>17 :<br>〇 ( | 3歳以下<br>8 19<br>〇 〇 | 20                 | ×<br>xoo10<br>21<br>0 | 22      |
| * おすすめプラン<br>· と見め読人会員の皆様のための<br>「スペシャルプレゼント 企画」<br>春グレードアップ。<br>1030届時期に 無料プラン<br>とののではけは4月15(2) - プライ5日(2) - せきかい | 人数(一部編集たり)     : 大人 2人 √ 小学生 0人 √       施設タイプ     : 全て ✓       前の10日     クリア       「〇」 …空室あり 「×」 …空室なし 「−」 …設式       5/       スオオリエンクルリソートハック高原 ユテージ       ネオオリエンクルリソートハック高原 ユテージ | マ 未<br>部外<br>13 1<br>× 、<br>× 、 | 就学 C<br>検<br>15<br>×   | 永<br>家<br>16<br>〇 | 幼児<br>17 :<br>〇 ( | 3歳以下<br>8 19<br>つ 〇 | 20<br>0            | ×<br>x010<br>21<br>○  | 22<br>0 |

なお、予約方法等の詳細については、別途『インターネット予約ご利用ガイド』を閲覧くださいませ。